## Konfigurieren von PPTP auf der RV110W

## Ziel

Point-to-Point Tunneling Protocol (PPTP) bietet eine Möglichkeit zur Implementierung von Virtual Private Networks (VPNs). Dieses Dokument unterstützt Sie bei der Konfiguration der PPTP-Einstellungen auf der RV110W.

## Anwendbare Geräte

·RV110W

## Konfigurieren von PPTP

Schritt 1: Wählen Sie im Webkonfigurationsprogramm Networking > WAN aus.

| Internet Connection Type:                                                                                                    | PPTF                     | 2                                     |                         | -                         |                                                 |
|----------------------------------------------------------------------------------------------------|--------------------------|---------------------------------------|-------------------------|---------------------------|-------------------------------------------------|
| PPTP Settings                                                                                                    |                          |                                       |                         |                           |                                                 |
| IP Address:                                                                                                    | 0                        | . 0                                   | . 0                     | . 0                       | (Hint: 192.168.100.100)                         |
| Subnet Mask:                                                                                                    | 0                        | . 0                                   | . 0                     | . 0                       | (Hint: 255.255.255.0)                           |
| Default Gateway:                                                                                                    | 0                        | . 0                                   | . 0                     | . 0                       | (Hint: 192.168.100.1)                           |
| PPTP Server:                                                                                                    | 0                        | . 0                                   | . 0                     | . 0                       | (Hint: 192.168.100.1)                           |
| Username:                                                                                                    |                          |                                       |                         |                           |                                                 |
|                                                                                                    |                          |                                       |                         |                           |                                                 |
| Password:                                                                                                    |                          |                                       |                         |                           |                                                 |
| Password:                                                                                                    | ax Idle                  | Time 5                                | mi                      | nutes (Rar                | nge: 1 - 9999, Default: 5)                      |
| Password:<br>Connect on Demand: M<br>Keep Alive: Redial perio                                                                                     | ax Idle                  | Time 5                                | mi<br>econds (R         | nutes (Rar<br>tange: 20 - | nge: 1 - 9999, Default: 5)<br>180, Default: 30) |
| Password:<br>Connect on Demand: M<br>Keep Alive: Redial perio<br>Authentication Type:                                                             | ax Idle<br>od 30<br>Auto | Time 5                                | mi<br>econds (R         | nutes (Rar<br>tange: 20 - | nge: 1 - 9999, Default: 5)<br>180, Default: 30) |
| Password:<br>Connect on Demand: M<br>Keep Alive: Redial perio<br>Authentication Type:<br>Optional Settings                                        | ax Idle<br>od 30<br>Auto | Time 5                                | mi<br>econds (R<br>on 💌 | nutes (Rar<br>Range: 20 - | nge: 1 - 9999, Default: 5)<br>180, Default: 30) |
| Password:<br>Connect on Demand: M<br>Keep Alive: Redial perio<br>Authentication Type:<br>Optional Settings<br>Host Name:                          | ax Idle<br>od 30<br>Auto | Time 5<br>se<br>Negotiati             | mi<br>econds (R<br>on 💌 | nutes (Rar<br>tange: 20 - | nge: 1 - 9999, Default: 5)<br>180, Default: 30) |
| Password:<br>Connect on Demand: M<br>Keep Alive: Redial perio<br>Authentication Type:<br>Optional Settings<br>Host Name:<br>Domain Name:          | ax Idle<br>od 30<br>Auto | Time 5<br>se<br>Negotiati             | econds (R               | nutes (Rar<br>tange: 20 - | nge: 1 - 9999, Default: 5)<br>180, Default: 30) |
| Password:<br>Connect on Demand: M<br>Keep Alive: Redial period<br>Authentication Type:<br>Optional Settings<br>Host Name:<br>Domain Name:<br>MTU: | ax Idle<br>od 30<br>Auto | Time 5<br>se<br>Negotiati<br>er1FE47D | nual mi                 | nutes (Rar<br>tange: 20 - | nge: 1 - 9999, Default: 5)<br>180, Default: 30) |

Schritt 2: Wählen Sie im Dropdown-Menü Internetverbindungstyp die Option PPTP aus.

| internet connection Type.                                                                                                    | PPTP                   | )                      |          | -          |                            |
|----------------------------------------------------------------------------------------------------|------------------------|------------------------|----------|------------|----------------------------|
| PPTP Settings                                                                                                    |                        |                        |          |            |                            |
| P Address:                                                                                                    | 0                      | . 0                    | . 0      | . 0        | (Hint: 192.168.100.100)    |
| Subnet Mask:                                                                                                    | 0                      | . 0                    | . 0      | . 0        | (Hint: 255.255.255.0)      |
| Default Gateway:                                                                                                    | 0                      | . 0                    | . 0      | . 0        | (Hint: 192.168.100.1)      |
| PPTP Server:                                                                                                    | 0                      | . 0                    | . 0      | . 0        | (Hint: 192.168.100.1)      |
| Username:                                                                                                    |                        |                        |          |            |                            |
| Password:                                                                                                    |                        |                        |          |            |                            |
|                                                                                                    | ax Idle                | Time 5                 | mi       | nutes (Ran | ige: 1 - 9999, Default: 5) |
| Connect on Demand: M                                                                                                    |                        |                        |          |            |                            |
| <ul> <li>Connect on Demand: M</li> <li>Keep Alive: Redial period</li> </ul>                                                                                                    | od 30                  | se                     | conds (F | ange: 20 - | 180, Default: 30)          |
| Connect on Demand: M Keep Alive: Redial period Authentication Type:                                                                                                    | od 30<br>Auto          | se<br>Negotiatio       | conds (F | ange: 20 - | 180, Default: 30)          |
| Connect on Demand: M Keep Alive: Redial period Authentication Type: Optional Settings                                                                                                    | od 30<br>Auto          | se<br>Negotiatio       | conds (F | ange: 20 - | 180, Default: 30)          |
| Connect on Demand: M Keep Alive: Redial period Authentication Type: Optional Settings Host Name:                                                                                             | od 30<br>Auto          | Negotiation            | conds (F | ange: 20 - | 180, Default: 30)          |
| © Connect on Demand: M<br>© Keep Alive: Redial perion<br>Authentication Type:<br>Optional Settings<br>Host Name:<br>Domain Name:                                                             | od 30<br>Auto          | Negotiation            | on 💌     | ange: 20 - | 180, Default: 30)          |
| <ul> <li>Connect on Demand: M</li> <li>Keep Alive: Redial period</li> <li>Authentication Type:</li> <li>Optional Settings</li> <li>Host Name:</li> <li>Domain Name:</li> <li>MTU:</li> </ul> | od 30<br>Auto<br>route | Negotiation<br>r1FE47D | on 💌     | ange: 20 - | 180, Default: 30)          |

Schritt 3: Geben Sie im Feld Internet IP Address (InternetIP-Adresse) die IP-Adresse des WAN-Ports ein.

|                                                                                                    | PPTP                                  |                                |          | -           |                           |
|----------------------------------------------------------------------------------------------------|---------------------------------------|--------------------------------|----------|-------------|---------------------------|
| PPTP Settings                                                                                                 |                                       |                                |          |             |                           |
| IP Address:                                                                                                   | 192                                   | . 168                          | . 100    | . 100       | (Hint: 192.168.100.100)   |
| Subnet Mask:                                                                                                  | 255                                   | . 255                          | . 255    | . 0         | (Hint: 255.255.255.0)     |
| Default Gateway:                                                                                              | 192                                   | . 168                          | . 100    | . 1         | (Hint: 192.168.100.1)     |
| PPTP Server:                                                                                                  | 192                                   | . 168                          | . 100    | . 1         | (Hint: 192.168.100.1)     |
| Username:                                                                                                    | userna                                | ime                            |          |             |                           |
| Password:                                                                                                    |                                       | 0                              |          |             |                           |
| Connect on Demand: M                                                                                          | ax Idle T                             | ime 5                          | minu     | utes (Rang  | ge: 1 - 9999, Default: 5) |
|                                                                                                    | 30                                    | sec                            | onds (Ra | nge: 20 - 1 | 80, Default: 30)          |
| Keep Alive: Redial perio                                                                                      | 00 00                                 |                                |          |             |                           |
| Keep Alive: Redial period<br>Authentication Type:                                                             | Auto 1                                | Vegotiation                    | 1 💌      |             |                           |
| Keep Alive: Redial period<br>Authentication Type:           Optional Settings                                 | Auto 1                                | Negotiation                    |          |             |                           |
| © Keep Alive: Redial perio<br>Authentication Type:<br>Optional Settings<br>Host Name:                         | Auto 1                                | Negotiation<br>IFE47D          |          |             |                           |
| © Keep Alive: Redial perio<br>Authentication Type:<br>Optional Settings<br>Host Name:<br>Domain Name:         | Auto I<br>router1<br>domain           | Negotiation<br>IFE47D<br>1.com |          |             |                           |
| © Keep Alive: Redial perio<br>Authentication Type:<br>Optional Settings<br>Host Name:<br>Domain Name:<br>MTU: | Auto I<br>router1<br>domain<br>@ Auto | Negotiation<br>IFE47D<br>I.com | al       |             |                           |

Schritt 4: Geben Sie im Feld *Subnetzmaske* die Subnetzmaske des WAN-Ports ein.

| Internet Connection Type:                                                                                                    | PPTP                                              |                                                |                    | -                        | ]                                              |
|----------------------------------------------------------------------------------------------------|---------------------------------------------------|------------------------------------------------|--------------------|--------------------------|------------------------------------------------|
| PPTP Settings                                                                                                    |                                                   |                                                |                    |                          |                                                |
| IP Address:                                                                                                    | 192                                               | . 168                                          | . 100              | . 100                    | (Hint: 192.168.100.100)                        |
| Subnet Mask:                                                                                                    | 255                                               | . 255                                          | . 255              | . 0                      | (Hint: 255.255.255.0)                          |
| Default Gateway:                                                                                                    | 192                                               | . 168                                          | . 100              | . 1                      | (Hint: 192.168.100.1)                          |
| PPTP Server:                                                                                                    | 192                                               | . <mark>16</mark> 8                            | . 100              | . 1                      | (Hint: 192.168.100.1)                          |
| Username:                                                                                                    | userna                                            | ame                                            |                    |                          |                                                |
|                                                                                                    |                                                   |                                                |                    |                          |                                                |
| Password:                                                                                                    |                                                   |                                                |                    |                          |                                                |
| Password:<br>© Connect on Demand: M                                                                                                    |                                                   | ime 5                                          | minu               | ites (Ran                | ge: 1 - 9999, Default: 5)                      |
| Password:<br>Connect on Demand: M  Keep Alive: Redial peri                                                                                      | Iax Idle T                                        | ime 5                                          | minu<br>onds (Ra   | utes (Ran<br>nge: 20 - 1 | ge: 1 - 9999, Default: 5)<br>180, Default: 30) |
| Password:<br>Connect on Demand: M<br>Keep Alive: Redial peri<br>Authentication Type:                                                            | Iax Idle T<br>od 30<br>Auto I                     | ime 5<br>sec<br>Negotiation                    | minu<br>onds (Rai  | utes (Ran<br>nge: 20 - 1 | ge: 1 - 9999, Default: 5)<br>180, Default: 30) |
| Password:<br>Connect on Demand: M<br>Keep Alive: Redial peri<br>Authentication Type:<br>Optional Settings                                       | Iax Idle T<br>od 30<br>Auto 1                     | ime 5<br>sec<br>Negotiation                    | minu<br>conds (Rai | utes (Ran<br>nge: 20 - 1 | ge: 1 - 9999, Default: 5)<br>180, Default: 30) |
| Password:<br>Connect on Demand: M<br>Keep Alive: Redial peri<br>Authentication Type:<br>Optional Settings<br>Host Name:                         | Iax Idle T<br>od 30<br>Auto I                     | ime 5<br>sec<br>Negotiation<br>1FE47D          | minu<br>onds (Ran  | utes (Ran<br>nge: 20 - 1 | ge: 1 - 9999, Default: 5)<br>180, Default: 30) |
| Password:<br>Connect on Demand: N<br>Keep Alive: Redial peri<br>Authentication Type:<br>Dytional Settings<br>Host Name:<br>Domain Name:         | Iax Idle T<br>od 30<br>Auto I<br>router           | ime 5<br>sec<br>Negotiation<br>1FE47D          | onds (Rai          | utes (Ran<br>nge: 20 - 1 | ge: 1 - 9999, Default: 5)<br>180, Default: 30) |
| Password:<br>Connect on Demand: N<br>Keep Alive: Redial peri<br>Authentication Type:<br>Optional Settings<br>Host Name:<br>Domain Name:<br>MTU: | Iax Idle T<br>od 30<br>Auto 1<br>router<br>domain | ime 5<br>sec<br>Negotiation<br>1FE47D<br>1.com | onds (Rai          | utes (Ran<br>nge: 20 - 1 | ge: 1 - 9999, Default: 5)<br>180, Default: 30) |

Schritt 5: Geben Sie im Feld *Default Gateway* (Standardgateway) die IP-Adresse des Standardgateways ein.

| Internet Connection Type:                                                                                                    | PPTP                                               |                                             |                  | -                                 |                                               |
|----------------------------------------------------------------------------------------------------|----------------------------------------------------|---------------------------------------------|------------------|-----------------------------------|-----------------------------------------------|
| PPTP Settings                                                                                                    |                                                    |                                             |                  |                                   |                                               |
| IP Address:                                                                                                    | 192                                                | . 168                                       | . 100            | . 100                             | (Hint: 192.168.100.100)                       |
| Subnet Mask:                                                                                                    | 255                                                | . 255                                       | . 255            | . 0                               | (Hint: 255.255.255.0)                         |
| Default Gateway:                                                                                                    | 192                                                | . 168                                       | . 100            | . 1                               | (Hint: 192.168.100.1)                         |
| PPTP Server:                                                                                                    | 192                                                | . 168                                       | . 100            | . 1                               | (Hint: 192.168.100.1)                         |
| Username:                                                                                                    | userna                                             | me                                          |                  |                                   |                                               |
|                                                                                                    |                                                    |                                             |                  |                                   |                                               |
| Password:                                                                                                    |                                                    | 0                                           |                  |                                   |                                               |
| Password:<br>© Connect on Demand: M                                                                                                    | ax Idle Ti                                         | ime 5                                       | minu             | utes (Rang                        | ge: 1 - 9999, Default: 5)                     |
| Password:<br>Connect on Demand: M  Keep Alive: Redial perio                                                                                      | ax Idle Ti                                         | ime 5                                       | minu<br>onds (Ra | utes (Ran <u>o</u><br>nge: 20 - 1 | ge: 1 - 9999, Default: 5)<br>80, Default: 30) |
| Password:<br>Connect on Demand: M<br>Keep Alive: Redial perio<br>Authentication Type:                                                            | ax Idle Ti<br>ad 30<br>Auto N                      | ime 5<br>sec<br>legotiation                 | minu<br>onds (Ra | utes (Ran <u>o</u><br>nge: 20 - 1 | ge: 1 - 9999, Default: 5)<br>80, Default: 30) |
| Password:<br>Connect on Demand: M<br>Keep Alive: Redial perion<br>Authentication Type:<br>Optional Settings                                      | ax Idle Ti<br>od 30<br>Auto N                      | me 5<br>sec<br>legotiation                  | minu<br>onds (Ra | utes (Rang<br>nge: 20 - 1         | ge: 1 - 9999, Default: 5)<br>80, Default: 30) |
| Password:<br>Connect on Demand: M<br>Keep Alive: Redial perion<br>Authentication Type:<br>Optional Settings<br>Host Name:                        | ax Idle Ti<br>od 30<br>Auto N                      | me 5<br>sec<br>legotiation<br>FE47D         | minu<br>onds (Ra | utes (Rang<br>nge: 20 - 1         | ge: 1 - 9999, Default: 5)<br>80, Default: 30) |
| Password:<br>Connect on Demand: M<br>Keep Alive: Redial perio<br>Authentication Type:<br>Optional Settings<br>Host Name:<br>Domain Name:         | ax Idle Ti<br>od 30<br>Auto N<br>router1<br>domain | me 5<br>sec<br>legotiation<br>IFE47D        | onds (Ra         | utes (Ran <u>g</u><br>nge: 20 - 1 | ge: 1 - 9999, Default: 5)<br>80, Default: 30) |
| Password:<br>Connect on Demand: M<br>Keep Alive: Redial perio<br>Authentication Type:<br>Optional Settings<br>Host Name:<br>Domain Name:<br>MTU: | ax Idle Ti<br>od 30<br>Auto N<br>router1<br>domain | ime 5<br>sec<br>legotiation<br>FE47D<br>com | minu<br>onds (Ra | utes (Rang<br>nge: 20 - 1         | ge: 1 - 9999, Default: 5)<br>80, Default: 30) |

Schritt 6: Geben Sie im Feld *PPTP-Server* die IP-Adresse des PPTP-Servers ein.

| Internet Connection Type:                                                                                                    | PPTP                                                                   |                                                |                   | -                                 |                                                |
|----------------------------------------------------------------------------------------------------|------------------------------------------------------------------------|------------------------------------------------|-------------------|-----------------------------------|------------------------------------------------|
| PPTP Settings                                                                                                    |                                                                        |                                                |                   |                                   |                                                |
| IP Address:                                                                                                    | 192                                                                    | . 168                                          | . 100             | . 100                             | (Hint: 192.168.100.100)                        |
| Subnet Mask:                                                                                                    | 255                                                                    | . 255                                          | . 255             | . 0                               | (Hint: 255.255.255.0)                          |
| Default Gateway:                                                                                                    | 192                                                                    | . 168                                          | . 100             | . 1                               | (Hint: 192.168.100.1)                          |
| PPTP Server:                                                                                                    | 192                                                                    | . 168                                          | . 100             | . 1                               | (Hint: 192.168.100.1)                          |
|                                                                                                    |                                                                        |                                                |                   |                                   |                                                |
| Username:                                                                                                    | userna                                                                 | ame                                            |                   |                                   |                                                |
| Username:<br>Password:                                                                                                    | userna                                                                 | ame                                            |                   |                                   |                                                |
| Username:<br>Password:<br>Onnect on Demand: M                                                                                                    | userna<br>                                                             | ime 5                                          | minu              | ites (Rang                        | ge: 1 - 9999, Default: 5)                      |
| Username:<br>Password:<br>Connect on Demand: M<br>Keep Alive: Redial perio                                                                                        | userna<br>ax Idle T<br>od 30                                           | ame<br>,<br>ïme 5<br>sec                       | minu<br>onds (Rai | utes (Rang<br>nge: 20 - 1         | ge: 1 - 9999, Default: 5)<br>180, Default: 30) |
| Username:<br>Password:<br>Connect on Demand: M<br>Keep Alive: Redial perio<br>Authentication Type:                                                                | userna<br><br>ax Idle T<br>od 30<br>Auto I                             | ame<br>,<br>ime 5<br>sec<br>Negotiation        | minu<br>onds (Rai | utes (Rang<br>nge: 20 - 1         | ge: 1 - 9999, Default: 5)<br>180, Default: 30) |
| Username:<br>Password:<br>Connect on Demand: M<br>Keep Alive: Redial perion<br>Authentication Type:<br>Optional Settings                                          | userna<br>userna<br>lax Idle T<br>od 30<br>Auto I                      | ame<br>Time 5<br>Sec<br>Negotiation            | minu<br>onds (Ran | utes (Rang<br>nge: 20 - 1         | ge: 1 - 9999, Default: 5)<br>180, Default: 30) |
| Username:<br>Password:<br>Connect on Demand: M<br>Keep Alive: Redial perio<br>Authentication Type:<br>Optional Settings<br>Host Name:                             | userna<br>userna<br>lax Idle T<br>od 30<br>Auto I<br>router            | ame<br>ime 5<br>sec<br>Negotiation             | minu<br>onds (Rai | utes (Rang<br>nge: 20 - 1         | ge: 1 - 9999, Default: 5)<br>180, Default: 30) |
| Username:<br>Password:<br>Connect on Demand: M<br>Keep Alive: Redial perio<br>Authentication Type:<br>Optional Settings<br>Host Name:<br>Domain Name:             | userna<br>userna<br>lax Idle T<br>od 30<br>Auto I<br>router<br>domain  | ime 5<br>sec<br>Negotiation                    | minu<br>onds (Ran | utes (Ranı<br>nge: 20 - 1         | ge: 1 - 9999, Default: 5)<br>180, Default: 30) |
| Username:<br>Password:<br>© Connect on Demand: M<br>© Keep Alive: Redial perio<br>Authentication Type:<br>Optional Settings<br>Host Name:<br>Domain Name:<br>MTU: | userna<br>userna<br>lax Idle T<br>od 30<br>Auto I<br>router'<br>domain | ime 5<br>sec<br>Negotiation<br>1FE47D<br>n.com | minu<br>onds (Ran | utes (Ran <u>i</u><br>nge: 20 - 1 | ge: 1 - 9999, Default: 5)<br>180, Default: 30) |

Schritt 7: Geben Sie den Benutzernamen in das von Ihrem ISP bereitgestellte Feld *Benutzername* ein.

| Internet Connection Type:                                                                                                    | PPTP                                               |                                                |                  | -                        |                                                |
|----------------------------------------------------------------------------------------------------|----------------------------------------------------|------------------------------------------------|------------------|--------------------------|------------------------------------------------|
| PPTP Settings                                                                                                    |                                                    |                                                |                  |                          |                                                |
| P Address:                                                                                                    | 192                                                | . 168                                          | . 100            | . 100                    | (Hint: 192.168.100.100)                        |
| Subnet Mask:                                                                                                    | 255                                                | . 255                                          | . 255            | . 0                      | (Hint: 255.255.255.0)                          |
| Default Gateway:                                                                                                    | 192                                                | . 168                                          | . 100            | .1                       | (Hint: 192.168.100.1)                          |
| PPTP Server:                                                                                                    | 192                                                | . 168                                          | . 100            | .1                       | (Hint: 192.168.100.1)                          |
|                                                                                                    |                                                    |                                                |                  | <u>۱</u>                 |                                                |
| Jsername:                                                                                                    | userna                                             | ame                                            |                  | )                        |                                                |
| Password:                                                                                                    | userna                                             | ame                                            |                  | )                        |                                                |
| Jsername:<br>Password:<br>© Connect on Demand: M                                                                                                    | userna<br>                                         | ime 5                                          | minu             | utes (Ran                | ge: 1 - 9999, Default: 5)                      |
| Dsername:<br>Password:<br>Oconnect on Demand: M<br>Ckeep Alive: Redial perio                                                                                  | ax Idle Ti                                         | ime 5                                          | minu<br>onds (Ra | utes (Ran<br>nge: 20 - 1 | ge: 1 - 9999, Default: 5)<br>180, Default: 30) |
| Username:<br>Password:<br>© Connect on Demand: M<br>© Keep Alive: Redial perio<br>Authentication Type:                                                        | ax Idle Ti<br>ad 30                                | ime 5<br>sec                                   | minu<br>onds (Ra | utes (Ran<br>nge: 20 - 1 | ge: 1 - 9999, Default: 5)<br>180, Default: 30) |
| Jsername:<br>Password:<br>Connect on Demand: M<br>Keep Alive: Redial perion<br>Authentication Type:<br>Dptional Settings                                      | ax Idle Ti<br>ad 30<br>Auto N                      | ime 5<br>sec                                   | minu<br>onds (Ra | utes (Ran<br>nge: 20 - 1 | ge: 1 - 9999, Default: 5)<br>180, Default: 30) |
| Jsername:<br>Password:<br>Connect on Demand: M<br>Keep Alive: Redial perion<br>Authentication Type:<br>Dptional Settings<br>Host Name:                        | ax Idle Ti<br>ax Idle Ti<br>ad 30<br>Auto N        | ime 5<br>sec<br>Negotiation                    | minu<br>onds (Ra | utes (Ran<br>nge: 20 - 1 | ge: 1 - 9999, Default: 5)<br>180, Default: 30) |
| Jsername:<br>Password:<br>Connect on Demand: M<br>Keep Alive: Redial perion<br>Authentication Type:<br>Doptional Settings<br>Host Name:<br>Domain Name:       | ax Idle Ti<br>ad 30<br>Auto N<br>router1           | ime 5<br>sec<br>Negotiation<br>1FE47D          | minu<br>onds (Ra | utes (Ran<br>nge: 20 - 1 | ge: 1 - 9999, Default: 5)<br>180, Default: 30) |
| Username:<br>Password:<br>Connect on Demand: M<br>Keep Alive: Redial perio<br>Authentication Type:<br>Dptional Settings<br>Host Name:<br>Domain Name:<br>MTU: | ax Idle Ti<br>ad 30<br>Auto N<br>router1<br>domain | ime 5<br>sec<br>Negotiation<br>1FE47D<br>1.com | minu<br>onds (Ra | utes (Ran<br>nge: 20 - 1 | ge: 1 - 9999, Default: 5)<br>180, Default: 30) |

Schritt 8: Geben Sie das Kennwort in das von Ihrem ISP bereitgestellte Feld Kennwort ein.

| Internet Connection Type:                                                                                                    | PPTP                                                |                                                |                         | -                               |                                                |  |
|----------------------------------------------------------------------------------------------------|-----------------------------------------------------|------------------------------------------------|-------------------------|---------------------------------|------------------------------------------------|--|
| PPTP Settings                                                                                                    |                                                     |                                                |                         |                                 |                                                |  |
| IP Address:                                                                                                    | 192                                                 | . <mark>16</mark> 8                            | . 100                   | . 100                           | (Hint: 192.168.100.100)                        |  |
| Subnet Mask:                                                                                                    | 255                                                 | . 255                                          | . 255                   | . 0                             | (Hint: 255.255.255.0)                          |  |
| Default Gateway:                                                                                                    | 192                                                 | . 168                                          | . 100                   | . 1                             | (Hint: 192.168.100.1)                          |  |
| PPTP Server:                                                                                                    | 192                                                 | . 168                                          | . 100                   | . 1                             | (Hint: 192.168.100.1)                          |  |
| Username:                                                                                                    | userna                                              | ime                                            |                         | ]                               |                                                |  |
|                                                                                                    | username                                            |                                                |                         |                                 |                                                |  |
| Password:<br>Connect on Demand: M                                                                                                    | ax Idle Ti                                          | ime 5                                          | min                     | )<br>utes (Ran                  | ge: 1 - 9999, Default: 5)                      |  |
| Password:<br>Connect on Demand: M<br>Keep Alive: Redial perion<br>Authentication Type:                                                                | Iax Idle Ti<br>od 30<br>Auto N                      | ime 5<br>sec<br>Negotiation                    | min<br>conds (Ra        | )<br>utes (Rani                 | ge: 1 - 9999, Default: 5)<br>180, Default: 30) |  |
| Password:<br>Connect on Demand: M<br>Keep Alive: Redial perion<br>Authentication Type:<br>Optional Settings                                           | Iax Idle Ti<br>od 30<br>Auto N                      | ime 5<br>sec                                   | min<br>conds (Ra<br>n 💌 | utes (Ran<br>Inge: 20 - 1       | ge: 1 - 9999, Default: 5)<br>180, Default: 30) |  |
| Password:<br>Connect on Demand: M<br>Keep Alive: Redial peri<br>Authentication Type:<br>Optional Settings<br>Host Name:                               | Iax Idle Ti<br>od 30<br>Auto N                      | ime 5<br>sec<br>Negotiation<br>IFE47D          | min<br>conds (Ra        | )<br>utes (Ran)<br>inge: 20 - 1 | ge: 1 - 9999, Default: 5)<br>180, Default: 30) |  |
| Password:<br>© Connect on Demand: M<br>© Keep Alive: Redial perion<br>Authentication Type:<br>Optional Settings<br>Host Name:<br>Domain Name:         | Auto N<br>router1                                   | ime 5<br>sec<br>Negotiation<br>IFE47D          | min<br>conds (Ra        | )<br>utes (Ran<br>inge: 20 - 1  | ge: 1 - 9999, Default: 5)<br>180, Default: 30) |  |
| Password:<br>© Connect on Demand: M<br>© Keep Alive: Redial perion<br>Authentication Type:<br>Optional Settings<br>Host Name:<br>Domain Name:<br>MTU: | Iax Idle Ti<br>od 30<br>Auto N<br>router1<br>domain | ime 5<br>sec<br>Negotiation<br>IFE47D<br>I.com | min<br>conds (Ra        | )<br>utes (Ran<br>inge: 20 - 1  | ge: 1 - 9999, Default: 5)<br>180, Default: 30) |  |

Schritt 9: Klicken Sie entweder auf Connect on Demand oder Keep Alive.

| Internet Connection Type:                                                                                                    | PPTP                                      |                                                |                  | -                         |                                                |
|----------------------------------------------------------------------------------------------------|-------------------------------------------|------------------------------------------------|------------------|---------------------------|------------------------------------------------|
| PPTP Settings                                                                                                    |                                           |                                                |                  |                           |                                                |
| P Address:                                                                                                    | 192                                       | . <mark>16</mark> 8                            | . 100            | . 100                     | (Hint: 192.168.100.100)                        |
| Subnet Mask:                                                                                                    | 255                                       | . 255                                          | . 255            | . 0                       | (Hint: 255.255.255.0)                          |
| Default Gateway:                                                                                                    | 192                                       | . 168                                          | . 100            | .1                        | (Hint: 192.168.100.1)                          |
| PPTP Server:                                                                                                    | 192                                       | . 168                                          | . 100            | .1                        | (Hint: 192.168.100.1)                          |
|                                                                                                    | userns                                    | ame                                            |                  |                           |                                                |
| Username:                                                                                                    | userne                                    |                                                |                  |                           |                                                |
| Dsername:<br>Password:<br>© Connect on Demand: M                                                                                                    | ax Idle T                                 | ime 5                                          | minu             | utes (Rang                | ge: 1 - 9999, Default: 5)                      |
| Osername:<br>Password:<br>O Connect on Demand: M<br>Keep Alive: Redial perio<br>Authentication Type:                                                                                                    | lax Idle T<br>od 30                       | ime 5<br>sec                                   | minu<br>onds (Ra | utes (Rang<br>nge: 20 - 1 | ge: 1 - 9999, Default: 5)<br>180, Default: 30) |
| <ul> <li>Password:</li> <li>Connect on Demand: M</li> <li>Keep Alive: Redial period</li> <li>Authentication Type:</li> <li>Optional Settings</li> </ul>                                                                             | ax Idle T<br>od 30<br>Auto 1              | ime 5<br>sec                                   | minu<br>onds (Ra | utes (Rang<br>nge: 20 - 1 | ge: 1 - 9999, Default: 5)<br>180, Default: 30) |
| Password:<br>Connect on Demand: M<br>Keep Alive: Redial perio<br>Authentication Type:<br>Dptional Settings<br>Host Name:                                                                                                    | ax Idle T<br>ax Idle T<br>od 30<br>Auto I | ime 5<br>sec<br>Negotiation<br>1FE47D          | minu<br>onds (Ra | utes (Ranı<br>nge: 20 - 1 | ge: 1 - 9999, Default: 5)<br>180, Default: 30) |
| Deername:<br>Password:<br>Connect on Demand: M<br>Keep Alive: Redial perio<br>Authentication Type:<br>Optional Settings<br>Host Name:<br>Domain Name:                                                                               | ax Idle T<br>od 30<br>Auto I<br>router    | ime 5<br>sec<br>Negotiation<br>1FE47D<br>1.com | minu<br>onds (Ra | utes (Rang<br>nge: 20 - 1 | ge: 1 - 9999, Default: 5)<br>180, Default: 30) |
| <ul> <li>Desername:</li> <li>Password:</li> <li>Connect on Demand: M</li> <li>Keep Alive: Redial period</li> <li>Authentication Type:</li> <li>Optional Settings</li> <li>Host Name:</li> <li>Domain Name:</li> <li>MTU:</li> </ul> | ax Idle T<br>ad 30<br>Auto I<br>domain    | ime 5<br>sec<br>Negotiation<br>1FE47D<br>1.com | minu<br>onds (Ra | utes (Rang<br>nge: 20 - 1 | ge: 1 - 9999, Default: 5)<br>180, Default: 30) |

•Connect on Demand (Auf Anfrage verbinden): Wählen Sie diese Option aus, wenn Ihr ISP die Zeit berechnet, die Sie angebunden haben. Wenn Sie diese Option auswählen, ist die Internetverbindung nur aktiviert, wenn Datenverkehr vorhanden ist. Wenn die Verbindung inaktiv ist und kein Datenverkehr fließt, wird die Verbindung geschlossen. Geben Sie im Feld Max Idle Time (Max. Inaktivitätsdauer) die Anzahl der Minuten ein, nach denen die Verbindung abgeschaltet wird.

•Keep Alive (Erhalten) - Geben Sie im Feld Redial Period (Wahlwiederholungszeitraum) die Anzahl der Sekunden ein, nach der der RV110W versucht, eine Verbindung wieder herzustellen, wenn er getrennt wird.

Schritt 10: Wählen Sie den Authentifizierungstyp aus der Dropdown-Liste *Authentifizierungstyp* aus.

| Internet Connection Type:                                                                                                    | PPTP                                                          |                                             |                  | -                         |                                               |
|----------------------------------------------------------------------------------------------------|---------------------------------------------------------------|---------------------------------------------|------------------|---------------------------|-----------------------------------------------|
| PPTP Settings                                                                                                    |                                                               |                                             |                  |                           |                                               |
| IP Address:                                                                                                    | 192                                                           | . 168                                       | . 100            | . 100                     | (Hint: 192.168.100.100)                       |
| Subnet Mask:                                                                                                    | 255                                                           | . 255                                       | . 255            | . 0                       | (Hint: 255.255.255.0)                         |
| Default Gateway:                                                                                                    | 192                                                           | . 168                                       | . 100            | . 1                       | (Hint: 192.168.100.1)                         |
| PPTP Server:                                                                                                    | 192                                                           | . 168                                       | . 100            | . 1                       | (Hint: 192.168.100.1)                         |
| Username:                                                                                                    | userna                                                        | me                                          |                  |                           |                                               |
|                                                                                                    |                                                               |                                             |                  |                           |                                               |
| Password:                                                                                                    | •••••                                                         | 9                                           |                  |                           |                                               |
| Password:<br>Onnect on Demand: M                                                                                                    | ax Idle Ti                                                    | me 5                                        | minu             | utes (Rang                | je: 1 - 9999, Default: 5)                     |
| Password:<br>Connect on Demand: M<br>Keep Alive: Redial perio                                                                                    | ax Idle Tir                                                   | me 5                                        | minu<br>onds (Ra | utes (Rang<br>nge: 20 - 1 | je: 1 - 9999, Default: 5)<br>80, Default: 30) |
| Password:<br>Connect on Demand: M<br>Keep Alive: Redial perion<br>Authentication Type:                                                           | ax Idle Til<br>od 30<br>Auto N                                | me 5<br>sec                                 | minu<br>onds (Ra | utes (Rang<br>nge: 20 - 1 | je: 1 - 9999, Default: 5)<br>80, Default: 30) |
| Password:<br>Connect on Demand: M<br>Keep Alive: Redial perion<br>Authentication Type:<br>Optional Settings                                      | ax Idle Tir<br>od 30<br>Auto N                                | me 5<br>sec<br>legotiation                  | onds (Ra         | utes (Rang<br>nge: 20 - 1 | ye: 1 - 9999, Default: 5)<br>80, Default: 30) |
| Password:<br>Connect on Demand: M<br>Keep Alive: Redial perion<br>Authentication Type:<br>Optional Settings<br>Host Name:                        | ax Idle Ti<br>od 30<br>Auto N                                 | me 5<br>sec<br>legotiation<br>FE47D         | onds (Ra         | utes (Rang<br>nge: 20 - 1 | je: 1 - 9999, Default: 5)<br>80, Default: 30) |
| Password:<br>Connect on Demand: M<br>Keep Alive: Redial perion<br>Authentication Type:<br>Optional Settings<br>Host Name:<br>Domain Name:        | ax Idle Tir<br>od 30<br>Auto N<br>router1<br>domain           | me 5<br>sec<br>legotiation<br>FE47D<br>.com | onds (Ra         | utes (Rang<br>nge: 20 - 1 | ye: 1 - 9999, Default: 5)<br>80, Default: 30) |
| Password:<br>Connect on Demand: M<br>Keep Alive: Redial perio<br>Authentication Type:<br>Optional Settings<br>Host Name:<br>Domain Name:<br>MTU: | ax Idle Tir<br>od 30<br>Auto N<br>router1<br>domain<br>@ Auto | me 5<br>sec<br>legotiation<br>FE47D<br>.com | onds (Ra         | utes (Rang<br>nge: 20 - 1 | ye: 1 - 9999, Default: 5)<br>80, Default: 30) |

·Auto-Negotiation Type (Typ der automatischen Verhandlung): Der Server sendet eine Konfigurationsanfrage, in der der Sicherheitsalgorithmus festgelegt wird. Anschließend sendet der RV110W Authentifizierungsdaten mit dem zuvor vom Server gesendeten Sicherheitstyp zurück.

·PAP-Typ - Der RV110W verwendet das Password Authentication Protocol (PAP), um eine Verbindung zum ISP herzustellen:

·CHAP: Der RV110W verwendet das Challenge Handshake Authentication Protocol (CHAP) für die Verbindung mit dem ISP.

·MS-CHAP oder MS-CHAPv2: Der RV110W verwendet bei der Verbindung mit dem ISP das Microsoft Challenge Handshake Authentication Protocol.

Schritt 11: (Optional) Geben Sie den Hostnamen der RV110W im Feld Hostname ein.

| Internet Connection Type:                                                                                                    | PPTP                                             |                                                             |                  | •                         | ]                                              |
|----------------------------------------------------------------------------------------------------|--------------------------------------------------|-------------------------------------------------------------|------------------|---------------------------|------------------------------------------------|
| PPTP Settings                                                                                                    |                                                  |                                                             |                  |                           |                                                |
| IP Address:                                                                                                    | 192                                              | . 168                                                       | . 100            | . 100                     | (Hint: 192.168.100.100)                        |
| Subnet Mask:                                                                                                    | 255                                              | . 255                                                       | . 255            | . 0                       | (Hint: 255.255.255.0)                          |
| Default Gateway:                                                                                                    | 192                                              | . 168                                                       | . 100            | . 1                       | (Hint: 192.168.100.1)                          |
| PPTP Server:                                                                                                    | 192                                              | . 168                                                       | . 100            | . 1                       | (Hint: 192.168.100.1)                          |
| Username:                                                                                                    | userna                                           | ame                                                         |                  |                           |                                                |
|                                                                                                    |                                                  |                                                             |                  |                           |                                                |
| Password:                                                                                                    |                                                  | •                                                           |                  |                           |                                                |
| Password:<br>Connect on Demand: M                                                                                                    | ax Idle T                                        | ïme 5                                                       | minu             | ites (Ran                 | ge: 1 - 9999, Default: 5)                      |
| Password:<br>Connect on Demand: M  Keep Alive: Redial perio                                                                                          | ax Idle T                                        | ime 5                                                       | minu<br>onds (Ra | utes (Ran<br>nge: 20 - 1  | ge: 1 - 9999, Default: 5)<br>180, Default: 30) |
| Password:<br>Connect on Demand: M<br>Keep Alive: Redial perio<br>Authentication Type:                                                                | ax Idle T<br>od 30<br>Auto I                     | ime 5<br>sec<br>Negotiation                                 | minu<br>onds (Ra | utes (Ran<br>nge: 20 - 1  | ge: 1 - 9999, Default: 5)<br>180, Default: 30) |
| Password:<br>Connect on Demand: M<br>Keep Alive: Redial perio<br>Authentication Type:<br>Optional Settings                                           | ax Idle T<br>od 30<br>Auto I                     | ime 5<br>sec<br>Negotiation                                 | minu<br>onds (Ra | utes (Ran<br>nge: 20 - 1  | ge: 1 - 9999, Default: 5)<br>180, Default: 30) |
| Password:<br>Connect on Demand: M<br>Keep Alive: Redial perio<br>Authentication Type:<br>Optional Settings<br>Host Name:                             | ax Idle T<br>ad 30<br>Auto I                     | ime 5<br>sec<br>Negotiation<br>1FE47D                       | minu<br>onds (Ra | utes (Ran)<br>nge: 20 - 1 | ge: 1 - 9999, Default: 5)<br>180, Default: 30) |
| Password:<br>Connect on Demand: M<br>Keep Alive: Redial perio<br>Authentication Type:<br>Optional Settings<br>Host Name:<br>Domain Name:             | ax Idle T<br>ad 30<br>Auto I<br>router           | ime 5<br>sec<br>Negotiation<br>1FE47D                       | minu<br>onds (Ra | utes (Ran<br>nge: 20 - 1  | ge: 1 - 9999, Default: 5)<br>180, Default: 30) |
| Password:<br>© Connect on Demand: M<br>© Keep Alive: Redial perio<br>Authentication Type:<br>Optional Settings<br>Host Name:<br>Domain Name:<br>MTU: | ax Idle T<br>ad 30<br>Auto I<br>router<br>domain | ime 5<br>sec<br>Negotiation<br>1FE47D<br>n.com<br>o () Manu | onds (Ra         | utes (Ran<br>nge: 20 - 1  | ge: 1 - 9999, Default: 5)<br>180, Default: 30) |

**Hinweis:** Wenn Sie keine der optionalen Einstellungen konfigurieren möchten, fahren Sie mit Schritt 15 fort.

Schritt 12: Geben Sie den Domänennamen Ihres Netzwerks in das Feld Domänenname ein.

| internet connection Type.                                                                                     | PPTP                                 |                                |           | -           |                           |
|----------------------------------------------------------------------------------------------------|--------------------------------------|--------------------------------|-----------|-------------|---------------------------|
| PPTP Settings                                                                                                 |                                      |                                |           |             |                           |
| IP Address:                                                                                                   | 192                                  | . 168                          | . 100     | . 100       | (Hint: 192.168.100.100)   |
| Subnet Mask:                                                                                                  | 255                                  | . 255                          | . 255     | . 0         | (Hint: 255.255.255.0)     |
| Default Gateway:                                                                                              | 192                                  | . 168                          | . 100     | . 1         | (Hint: 192.168.100.1)     |
| PPTP Server:                                                                                                  | 192                                  | . 168                          | . 100     | . 1         | (Hint: 192.168.100.1)     |
| Username:                                                                                                    | userna                               | ame                            |           |             |                           |
| Password:                                                                                                    | •••••                                |                                |           |             |                           |
| Ocnnect on Demand: M                                                                                          | <mark>ax Idle</mark> T               | ime 5                          | minu      | ites (Rang  | je: 1 - 9999, Default: 5) |
|                                                                                                    |                                      | sec                            | onds (Rai | nge: 20 - 1 | 80. Default: 30)          |
| C Keep Alive: Redial perio                                                                                    | og 30                                | 300                            |           |             |                           |
| C Keep Alive: Redial perio<br>Authentication Type:                                                            | Auto 1                               | Vegotiation                    | •         |             |                           |
| Keep Alive: Redial period<br>Authentication Type:           Optional Settings                                 | Auto 1                               | Vegotiation                    |           |             |                           |
| © Keep Alive: Redial perio<br>Authentication Type:<br>Optional Settings<br>Host Name:                         | Auto I                               | Vegotiation                    |           |             |                           |
| © Keep Alive: Redial perio<br>Authentication Type:<br>Optional Settings<br>Host Name:<br>Domain Name:         | Auto I<br>router                     | Vegotiation<br>IFE47D          |           | )           |                           |
| © Keep Alive: Redial perio<br>Authentication Type:<br>Optional Settings<br>Host Name:<br>Domain Name:<br>MTU: | Auto f<br>Auto f<br>router<br>domain | Vegotiation<br>IFE47D<br>1.com | al        | )           |                           |

Schritt 13: Klicken Sie auf **Auto**, um die Größe der Maximum Transmission Unit (MTU) für die automatische Anpassung der Größe festzulegen, oder klicken Sie auf **Manual (Manuell)**, um die Größe der MTU anzugeben.

| Internet Connection Type:                                                                                                    | PPTP                                             |                                                |                  | •                                 |                                               |  |  |
|----------------------------------------------------------------------------------------------------|--------------------------------------------------|------------------------------------------------|------------------|-----------------------------------|-----------------------------------------------|--|--|
| PPTP Settings                                                                                                    |                                                  |                                                |                  |                                   |                                               |  |  |
| IP Address:                                                                                                    | 192                                              | . <mark>16</mark> 8                            | . 100            | . 100                             | (Hint: 192.168.100.100)                       |  |  |
| Subnet Mask:                                                                                                    | 255                                              | . 255                                          | . 255            | . 0                               | (Hint: 255.255.255.0)                         |  |  |
| Default Gateway:                                                                                                    | 192                                              | . 168                                          | . 100            | . 1                               | (Hint: 192.168.100.1)                         |  |  |
| PTP Server:                                                                                                    | 192                                              | . 168                                          | . 100            | . 1                               | (Hint: 192.168.100.1)                         |  |  |
| Jsername:                                                                                                    | username                                         |                                                |                  |                                   |                                               |  |  |
| Password:                                                                                                    |                                                  |                                                |                  |                                   |                                               |  |  |
|                                                                                                    |                                                  |                                                |                  |                                   |                                               |  |  |
| Connect on Demand: M                                                                                                    | ax Idle T                                        | ime 5                                          | minu             | utes (Rang                        | ge: 1 - 9999, Default: 5)                     |  |  |
| Connect on Demand: M Keep Alive: Redial period                                                                                                    | ax Idle T                                        | ime 5<br>sec                                   | minu<br>onds (Ra | utes (Rang<br>nge: 20 - 1         | ge: 1 - 9999, Default: 5)<br>80, Default: 30) |  |  |
| Connect on Demand: M<br>Keep Alive: Redial perio<br>Authentication Type:                                                                                                    | ax Idle T<br>od 30<br>Auto I                     | ime 5<br>sec<br>Negotiation                    | minu<br>onds (Ra | utes (Ran <u>o</u><br>nge: 20 - 1 | ge: 1 - 9999, Default: 5)<br>80, Default: 30) |  |  |
| Connect on Demand: M Keep Alive: Redial period Authentication Type: Optional Settings                                                                                                    | ax Idle T<br>od 30<br>Auto I                     | ime 5<br>sec<br>Negotiation                    | minu<br>onds (Ra | utes (Ran <u>o</u><br>nge: 20 - 1 | ge: 1 - 9999, Default: 5)<br>80, Default: 30) |  |  |
| Connect on Demand: M Keep Alive: Redial period Authentication Type: Optional Settings Host Name:                                                                                             | ax Idle T<br>od 30<br>Auto 1<br>router           | ime 5<br>sec<br>Negotiation<br>1FE47D          | minu<br>onds (Ra | utes (Rang                        | ge: 1 - 9999, Default: 5)<br>80, Default: 30) |  |  |
| Connect on Demand: M Keep Alive: Redial period Authentication Type: Optional Settings Host Name: Domain Name:                                                                                | ax Idle T<br>od 30<br>Auto 1<br>router<br>domain | ime 5<br>sec<br>Negotiation<br>1FE47D          | minu<br>onds (Ra | utes (Rang                        | ge: 1 - 9999, Default: 5)<br>80, Default: 30) |  |  |
| <ul> <li>Connect on Demand: M</li> <li>Keep Alive: Redial period</li> <li>Authentication Type:</li> <li>Optional Settings</li> <li>Host Name:</li> <li>Domain Name:</li> <li>MTU:</li> </ul> | Auto 1<br>Auto 1<br>router<br>domain             | ime 5<br>sec<br>Negotiation<br>1FE47D<br>1.com | minu<br>onds (Ra | utes (Ran <u>o</u><br>nge: 20 - 1 | ge: 1 - 9999, Default: 5)<br>80, Default: 30) |  |  |

Schritt 14: Wenn Sie auf Manuell klicken, geben Sie die Größe der MTU im Feld Größe ein.

| Internet Connection Type:                                | PPTP              |               |          | •           |                           |  |  |
|----------------------------------------------------------|-------------------|---------------|----------|-------------|---------------------------|--|--|
| PPTP Settings                                            |                   |               |          |             |                           |  |  |
| P Address:                                               | 192               | . 168         | . 100    | . 100       | (Hint: 192.168.100.100)   |  |  |
| Subnet Mask:                                             | 255               | . 255         | . 255    | . 0         | (Hint: 255.255.255.0)     |  |  |
| Default Gateway:                                         | 192               | . 168         | . 100    | . 1         | (Hint: 192.168.100.1)     |  |  |
| PPTP Server:                                             | 192               | . 168         | . 100    | .1          | (Hint: 192.168.100.1)     |  |  |
| Jsername:                                                | username          |               |          |             |                           |  |  |
| Password:                                                | •••••             |               |          |             |                           |  |  |
| Connect on Demand: M                                     | ax Idle Ti        | me 5          | minu     | utes (Rang  | ge: 1 - 9999, Default: 5) |  |  |
| C Keep Alive: Redial perio                               | od 30             | sec           | onds (Ra | nge: 20 - 1 | 80, Default: 30)          |  |  |
| Authentication Type:                                     | Auto Negotiation  |               |          |             |                           |  |  |
|                                                          |                   |               |          |             |                           |  |  |
| Optional Settings                                        |                   |               |          |             |                           |  |  |
| Optional Settings<br>Host Name:                          | router1           | FE47D         |          |             |                           |  |  |
| Optional Settings<br>Host Name:<br>Domain Name:          | router1<br>domain | FE47D         |          |             |                           |  |  |
| Optional Settings<br>Host Name:<br>Domain Name:<br>VITU: | domain            | FE47D<br>.com | al       |             |                           |  |  |

Schritt 15: Klicken Sie auf **Speichern**, um die Konfigurationsänderungen zu speichern, oder auf **Abbrechen**, um die Änderungen zu verwerfen.